## How to Turn On GIS Data Labels:

In the example below, Expand the Subd\Consol\Pre-Existing Lots group by clicking on the small triangle to the left of the box. Click the box the view the data group. Beneath each data layer is a duplicate with the word (labels). Place a check mark in the box to Turn On the labels on the map.

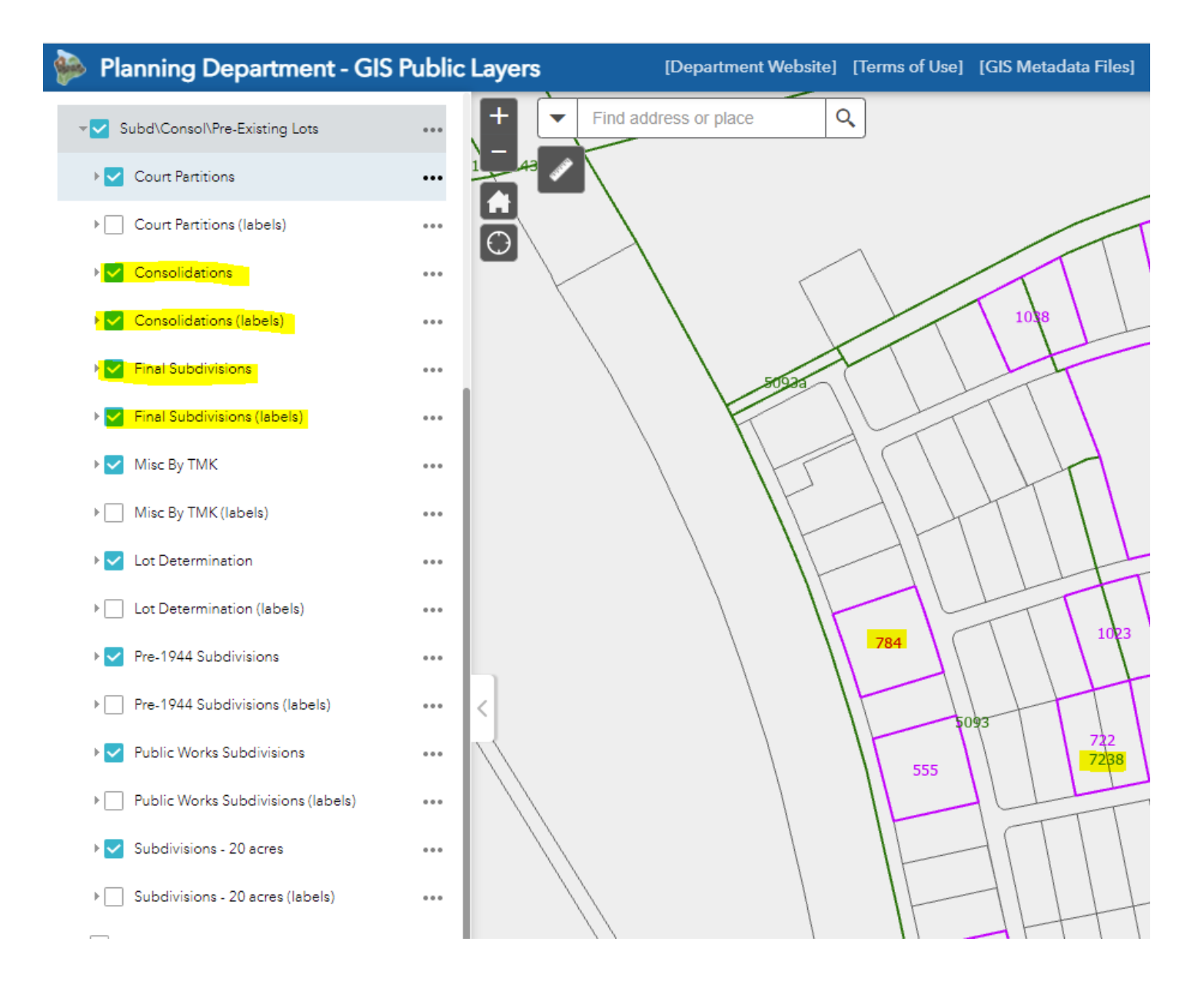